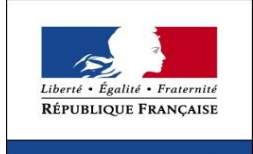

MINISTÈRE

DE L'INTÉRIEUR

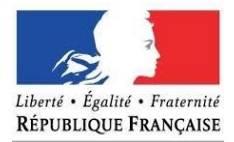

MINISTÈRE DES AFFAIRES ÉTRANGÈRES ET DU DÉVELOPPEMENT INTERNATIONAL

# **France-Visas**

شرح إجراءات التسجيل

استمارة طلب التأشيرة

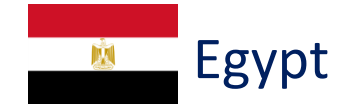

## المحتوي

- خطوة إنشاء الحساب
- خطوة ملء النموذج
- خطوة تأكيد البيانات
- خطوة تحديد الموعد

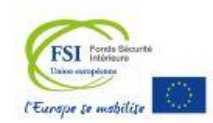

- <u>خطوة إنشاء الحساب</u>
- يرجي النقر فوق "حسابي" في الجهة اليسري لإنشاء حسابك الشخصي.

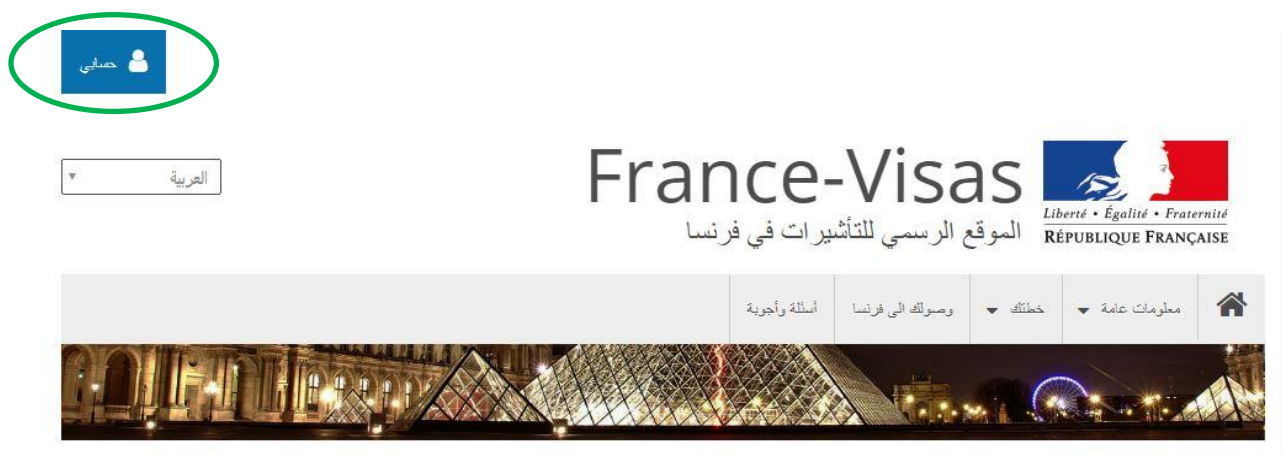

France-Visas / الرئيسة

يرجي ملء البيانات التالية لإنشاء الحساب:

| - إنشاء حمياب                                            | 2                                                         |
|----------------------------------------------------------|-----------------------------------------------------------|
| ئەرىلە<br>شەرتك                                          | :<br>اللقب (اللقب العائلي)                                |
| اسەڭ<br>اسەك                                             | الأسم                                                     |
| عنوان البريد الإلكترونى<br>عنوان البريد الإلكتروني       | البريد الإلكتروني                                         |
| فيريفيكاتيون دي االدريس إمايل<br>عنوان البريد الإلكتروني | ن<br>تأكيد البريد الإلكتروني                              |
| اللغة التي اخترتها لتعينة طلب التأثيرة                   | لغة التي ترغب في إستخدامها لإستكمال طلب التأشيرة الخاص بك |
|                                                          | التحقق من النص (إلز امي)                                  |
| إنشاء حساب 🔁                                             |                                                           |

- بعد إكمال إجراءات إنشاء الحساب على الموقع ، سنتلقى رسالة بريد إلكتروني على عنوان البريد الإلكتروني الخاص بك مقسمة إلى جزئين ، الجزء الأول يحتوي على كلمة المرور المؤقتة [2/1] والجزء الثاني يحتوي على رابط التفعيل ورمز التحقق [2/2].
  - لتفعيل الحساب يرجي إتباع الخطوات التالية: < النقر علي رابط التفعيل. From noreply <no-reply@france-visas.gouy.fr> Subject Confirmation de votre adresse email / Confirm your email adres [2/2] To Me <pe m> 📩 M./Mme Dear Pe Merci de confirmer votre adresse email en cliquant sur le lien suivant : https://france-visas.gouv.fr/c/portal /verify email address?ticketKey=c9885d62-c83e-cb7e-b4! 3312&p | id=66008. lease confirm your email address by clicking on the following activation link : https://www.evenue.www.fr/c/portal /verify email address?ticketKey=c9885d62-c83e-cb7e-b4. <u>&p | id=66008</u> \*Votre code de vérification est : c9885d62-c83e-cb7e-b454-7fb8 \*Your verification code is : c9885d62-c83e-cb7e-b454-7fb8 Cordialement, Sincerely, FRANCE-VISAS Veuillez consulter les mentions légales disponibles sur le portail d'information. Please refer to the legal information available on our website. ✓ النقر على "التحقق / Verify". بواسطة العنوان الإلكتروني الرجاء إنخال تاريخ إنتهاء صحيح. Email Verification Code 724-a379-a379-9194983c2982 Verify النقر على "حسابي" مرة أخري. 🔒 حسابی
    - تسجيل الدخول عن طريق البريد الإلكتروني الشخصي و كلمة المرور المؤقتة.
       يرجي العلم ان كلمة المرور المؤقتة موجودة في البريد الإلكتروني [2/1]

| From noreply <no-reply@france-visas.gouv.fr> 🏠</no-reply@france-visas.gouv.fr>                                                                                                    | ٠ ۽ ــــــن بــــــ بي                                                                                                    |
|----------------------------------------------------------------------------------------------------|----------------------------------------------------------------------------------------------------|
| Subject Creation de votre compte France-Visas / Create your France-Visas account [1/2]                                                                                                    |                                                                                                    |
| To Me <pe m="">★</pe>                                                                                                    | - when the co                                                                                                    |
| NA /AA                                                                                                    | علوان البريد الإلكاروني                                                                                                    |
| Vi./VII                                                                                                    | ata XDU ya da tata                                                                                                    |
| Deur Feit                                                                                                    |                                                                                                    |
| Vous vonez de grége un compte sur France Visco                                                                                                    |                                                                                                    |
| Vous venez de creer un comple sur rrance-visas.                                                                                                    |                                                                                                    |
| our teensy ereated an account of mane viso.                                                                                                    | كامة الب                                                                                                    |
| Afin d'activer vetre compte                                                                                                    |                                                                                                    |
| Ann d activel vote compte,                                                                                                    | کلمة الب                                                                                                    |
|                                                                                                    |                                                                                                    |
| Vouillaz d'abard confirmar votro adrosco amail an diquant cur la lian d'activation anvová sánarámant                                                                                                    |                                                                                                    |
| Vedinez di abora cominineri votre adresse entiari en cintanti sur le nen di activatori envoye separement.                                                                                                    |                                                                                                    |
|                                                                                                    | sull dals in a                                                                                                    |
| Ruis connector your avec yotro mot do passo temporairo : luŝti                                                                                                    |                                                                                                    |
| Then loa in with the following temporally asswerd: USU                                                                                                    |                                                                                                    |
| men og in men de Johowing temporany pasimore, iso't                                                                                                    | الاتصال                                                                                                    |
| Co mot do passo dovra átra modifiá lora do vatra promière connovien                                                                                                    |                                                                                                    |
| Ce mot de passe devia etre moune lors de voire premiere connexion.                                                                                                    | 👩 تسبت كلمة السر ؟                                                                                                    |
| being un jins og nyuns pastrore min nære to be enangea.                                                                                                    | с , , , , , , , , , , , , , , , , , , ,                                                                                                    |
|                                                                                                    |                                                                                                    |
|                                                                                                    |                                                                                                    |
|                                                                                                    |                                                                                                    |
|                                                                                                    |                                                                                                    |
|                                                                                                    |                                                                                                    |
|                                                                                                    |                                                                                                    |
|                                                                                                    | 🖌 تعيين كلمة مرور جديدة.                                                                                                    |
| المديدة بحين أنبت مترم المراف كبيديته أحرف مرضدته بالقارم                                                                                                    | < تعبين كلمة مرور جديدة.<br>ل بد م العلم ان كلمة المديد ا                                                                                                    |
| لجديدة يجب أن تحتوي علي أحرف كبيرة و أحرف صغيرة و ارقام و                                                                                                    | < تعيين كلمة مرور جديدة.<br>له يرجي العلم أن كلمة المرور ا                                                                                                    |
| لجديدة يجب أن تحتوي علي أحرف كبيرة و أحرف صغيرة و ارقام و                                                                                                    | < تعيين كلمة مرور جديدة.<br>له يرجي العلم ان كلمة المرور ا<br>علامات خاصة                                                                                                    |
| لجديدة يجب أن تحتوي علي أحرف كبيرة و أحرف صغيرة و ارقام و                                                                                                    | < تعبين كلمة مرور جديدة.<br>للج العلم ان كلمة المرور ا<br>علامات خاصة                                                                                                    |
| لجديدة يجب أن تحتوي علي أحرف كبيرة و أحرف صغيرة و ارقام و                                                                                                    | < تعيين كلمة مرور جديدة.<br>لي يرجي العلم ان كلمة المرور ا<br>علامات خاصة                                                                                                    |
| لجديدة يجب أن تحتوي علي أحرف كبيرة و أحرف صغيرة و ارقام و                                                                                                    | < تعيين كلمة مرور جديدة.<br>له يرجي العلم ان كلمة المرور ا<br>علامات خاصة<br>احصل على كلمة الس                                                                                                    |
| لجديدة يجب أن تحتوي علي أحرف كبيرة و أحرف صغيرة و ارقام و                                                                                                    | <ul> <li>تعيين كلمة مرور جديدة.</li> <li>يرجي العلم ان كلمة المرور ا</li> <li>علامات خاصة</li> <li>أحصل على كلمة السر</li> </ul>                                                                                                    |
| لجديدة يجب أن تحتوي علي أحرف كبيرة و أحرف صغيرة و ارقام و                                                                                                    | <ul> <li>تعيين كلمة مرور جديدة.</li> <li>يرجي العلم ان كلمة المرور ا</li> <li>علامات خاصة</li> </ul>                                                                                                    |
| لجديدة يجب أن تحتوي علي أحرف كبيرة و أحرف صغيرة و ارقام و<br>                                                                                                    | تعيين كلمة مرور جديدة.<br>برجي العلم ان كلمة المرور ا<br>علامات خاصة<br>تحصل على كلمة السر<br>tre en majuscule. Les caratères spéciaux sont autorisés, hormis les caractères sulvants                                                                                                    |
| لجديدة يجب أن تحتوي علي أحرف كبيرة و أحرف صغيرة و ارقام و<br>                                                                                                    | تعبين كلمة مرور جديدة.<br>برجي العلم ان كلمة المرور ا<br>علامات خاصة<br>tre en majuscule. Les caratteres spéciaux sont autorisés, hormis les caractères suivants<br>ding at least 1 digt [0 to 9] and 1 uppercase letter. Special characters are alloyed, except                                                                                                    |
| لجديدة يجب أن تحتوي علي أحرف كبيرة و أحرف صغيرة و ارقام و<br>""""""""""""""""""""""""""""""""""""                                                                                                    | تعيين كلمة مرور جديدة.<br>برجي العلم ان كلمة المرور ا<br>علامات خاصة<br>tre en majuscule. Les caratères spéciaux sont autorisés, hormis les caratères suivants<br>ding at least 1 digit (0 to 9] and 1 uppercase letter. Special characters are allowed, except<br>caracteres, 1 dígito [0-9] y 1 letra mayúscula. Se permiten caracteres especiales, excepto                                                                                                    |
| لجديدة يجب أن تحت <i>وي علي أحر</i> ف كبيرة و أحرف صغيرة و ارقام و<br>الجديدة يجب أن تحت <i>وي علي أحر</i> ف كبيرة و أحرف صغيرة و ارقام و<br> * => 8.% Votre mot de passe doit contenir 10 caractères minimum dont au moins 1 chiffre [0 à 9] et 1<br> * => 8.% Vour password must contain at least 10 characters inclu<br> * => 8.% Su contraseña debe contener al menos 10 | تعيين كلمة مرور جديدة.<br>برجي العلم ان كلمة المرور ا<br>علامات خاصة<br>tre en majuscule. Les caractères spéciaux sont autorisés, hormis les caractères suivants<br>ing at least 1 digit [0 to 9] and 1 uppercase letter. Special characters are allowed, except<br>caracteres, 1 digito [0-9] y 1 letra mayúscula. Se permiten caracteres especiales, excepto<br>عنه الس                                                                                                    |
| لجديدة يجب أن تحتوي علي أحرف كبيرة و أحرف صغيرة و ارقام و<br>(************************************                                                                                                    | <ul> <li>تعيين كلمة مرور جديدة.</li> <li>تعيين كلمة مرور جديدة.</li> <li>يرجي العلم ان كلمة المرور ا<br/>علامات خاصة</li> <li>tre en majuscule. Les caractères spéciaux sont autorisés, hormis les caractères suivants<br/>ding at least 1 digit [0 to 9] and 1 uppercase letter. Special characters are allowed, except<br/>caracteres, 1 digito [0-9] y 1 letra mayúscula. Se permiten caracteres especiales, excepto</li> </ul>                                                                                                    |
| لجديدة يجب أن تحتوي علي أحرف كبيرة و أحرف صغيرة و ارقام و<br>""""""""""""""""""""""""""""""""""""                                                                                                    | تعيين كلمة مرور جديدة.<br>ب يرجي العلم ان كلمة المرور ا<br>علامات خاصة<br>علامات خاصة<br>tre en majuscule. Les caractères spéciaux sont autorisés, hormis les caractères suivants<br>ting at least 1 digit [0 to 9] and 1 uppercase letter. Special characters are allowed, except<br>caracteres, 1 digito [0-9] y 1 letra mayúscula. Se permiten caracteres especiales, excepto<br>عنه الس<br>This field is required<br>This field is required                                                                                                    |
| لجديدة يجب أن تحتوي علي أحرف كبيرة و أحرف صغيرة و ارقام و<br>"" **********************************                                                                                                    | تعبين كلمة مرور جديدة.<br>بر حي العلم ان كلمة المرور ا<br>علامات خاصة<br>الحصل على كلمة السر<br>tre en majuscule. Les caractères spéciaux sont autorisés, hormis les caractères suivants<br>ding at least 1 digit [0 to 9] and 1 uppercase letter. Special characters are allowed, except<br>caracteres, 1 digito [0-9] y 1 letra mayúscula. Se permiten caracteres especiales, excepto<br>كلمة السر<br>This field is required                                                                                                    |
| لجديدة يجب أن تحتوي علي أحرف كبيرة و أحرف صغيرة و ارقام و<br>"====================================                                                                                                    | <ul> <li>تعيين كلمة مرور جديدة.</li> <li>تعيين كلمة مرور جديدة.</li> <li>برجي العلم ان كلمة المرور العلم ان كلمة المرور العلمات خاصة</li> <li>tre en majuscule. Les caractères spéciaux sont autorisés, hormis les caractères suivants ding at least 1 digit [0 to 9] and 1 uppercase letter. Special characteres are allowed, except caracteres, 1 digito [0-9] y 1 letra mayúscula. Se permiten caracteres especiales, excepto كلمة السر</li> <li>This field is required</li> </ul>                                                                                                    |
| لجديدة يجب أن تحت <i>وي</i> علي أحرف كبيرة و أحرف صغيرة و ارقام و<br> **   ****   ************************                                                                                                    | <ul> <li>تعيين كلمة مرور جديدة.</li> <li>تعيين كلمة مرور جديدة.</li> <li>يرجي العلم ان كلمة المرور الحصلة</li> <li>علامات خاصة</li> <li>علامات خاصة</li> <li>ttre en majuscule. Les caractères spéciaux sont autorisés, hormis les caractères suivants ing at least 1 digit [0 to 9] and 1 uppercase letter. Special characters are allowed, except caracteres, 1 digito [0-9] y 1 letra mayúscula. Se permiten caracteres especiales, excepto</li> <li>علا الس</li> <li>This field is required</li> </ul>                                                                                                    |
| لجديدة يجب أن تحتوي علي أحرف كبيرة و أحرف صغيرة و ارقام و<br>(************************************                                                                                                    | <ul> <li>تعيين كلمة مرور جديدة.</li> <li>تعيين كلمة مرور جديدة.</li> <li>يرجي العلم ان كلمة المرور ۱</li> <li>يرجي العلم ان كلمة المرور ۱</li> <li>علامات خاصة</li> <li>tre en majuscule. Les caractères spéciaux sont autorisés, hormis les caractères suivants ding at least 1 digit [0 to 9] and 1 uppercase letter. Special characters are allowed, except caracteres, 1 digito [0-9] y 1 letra mayúscula. Se permiten caracteres especiales, excepto</li> <li>عنه فس</li> <li>This field is required</li> </ul>                                                                                                    |
| لجديدة يجب أن تحتوي علي أحرف كبيرة و أحرف صغيرة و ارقام و<br>"====================================                                                                                                    | <ul> <li>تعيين كلمة مرور جديدة.</li> <li>تعيين كلمة مرور جديدة.</li> <li>يرجي العلم ان كلمة المرور ا<br/>علامات خاصة</li> <li>علامات خاصة</li> <li>tre en majuscule. Les caractères spéciaux sont autorisés, hormis les caractères suivants</li> <li>ting at least 1 digit [0 to 9] and 1 uppercase letter. Special characters are allowed, except</li> <li>tas field is required</li> <li>this field is required</li> </ul>                                                                                                    |
| لجديدة يجب أن تحتوي علي أحرف كبيرة و أحرف صغيرة و ارقام و<br>"====================================                                                                                                    | <ul> <li>تعيين كلمة مرور جديدة.</li> <li>تعيين كلمة مرور جديدة.</li> <li>برجي العلم ان كلمة المرور ا<br/>علامات خاصة</li> <li>the en majuscule. Les caractères spéciaux sont autorisés, hormis les caractères suivants</li> <li>tire en majuscule. Les caractères spéciaux sont autorisés, hormis les caractères suivants</li> <li>the en majuscule. Les caractères spéciaux sont autorisés, hormis les caractères suivants</li> <li>tre en majuscule. Les caractères spéciaux sont autorisés, hormis les caractères suivants</li> <li>tre en majuscule. Les caractères spéciaux sont autorisés, hormis les caractères suivants</li> <li>this field is required</li> </ul> |
| لجديدة يجب أن تحتوي علي أحرف كبيرة و أحرف صغيرة و ارقام و<br>=> [*] *=> 8.% Votre mot de passe doit contenir 10 caractères minimum dont au moins 1 chiffre [0 à 9] et 1<br>=> 8.% Your password must contain at least 10 characters inclu<br>=> 8.% Su contraseña debe contener al menos 10                                                                                  | <ul> <li>تعيين كلمة مرور جديدة.</li> <li>تعيين كلمة مرور جديدة.</li> <li>برجي العلم ان كلمة المرور المرور المحلمات خاصة</li> <li>علامات خاصة</li> <li>thre en majuscule. Les caractères spéciaux sont autorisés, hormis les caractères suivants ing at least 1 digit [0 to 9] and 1 uppercase letter. Special characters are allowed, except caracteres, 1 digito [0-9] y 1 letra mayúscula. Se permiten caracteres especiales, excepto</li> <li>علد السر</li> <li>This field is required</li> </ul>                                                                                                    |
| لجديدة يجب أن تحتوي علي أحرف كبيرة و أحرف صغيرة و ارقام و<br>(************************************                                                                                                    | <ul> <li>تعيين كلمة مرور جديدة.</li> <li>ترجي العلم ان كلمة المرور الجديدة.</li> <li>يرجي العلم ان كلمة المرور الجديدة.</li> <li>مصل على كلمة السر</li> <li>tre en majuscule. Les caractères spéciaux sont autorisés, hormis les caractères suivants ding at least 1 digit [0 to 9] and 1 uppercase letter. Special characters are allowed, except caracteres, 1 digito [0-9] y 1 letra mayúscula. Se permiten caracteres especiales, excepto</li> <li>معد قسر</li> <li>This field is required</li> </ul>                                                                                                    |
| لجديدة يجب أن تحتوي علي أحرف كبيرة و أحرف صغيرة و ارقام و<br>=> 8.% Votre mot de passe doit contenir 10 caractères minimum dont au moins 1 chiffre [0 à 9] et 1 le<br>=> 8.% Your password must contain at least 10 characters inclus<br>=> 2.% Su contraseña debe contener al menos 10                                                                                      | <ul> <li>تعبين كلمة مرور جديدة.</li> <li>تعبين كلمة مرور جديدة.</li> <li>يرجي العلم ان كلمة المرور ۱</li> <li>يرجي العلم ان كلمة المرور ۱</li> <li>محصل على كلمة السر</li> <li>tre en majuscule. Les caractères spéciaux sont autorisés, hormis les caractères suivants ding at least 1 digit [0 to 9] and 1 uppercase letter. Special characteres are allowed, except caracteres, 1 digito [0-9] y 1 letra mayúscula. Se permiten caracteres especiales, excepto</li> <li>عنه السر</li> <li>تعنه المر</li> <li>تعني المرد المرى</li> </ul>                                                                                                    |

< قم بإنشاء سؤال الأمان الخاص بك.

#### Password Reminder

| Ansv |
|------|
|      |
|      |

<u>خطوة</u> ملء النموذج

بمجرد إنشاء الحساب ، يمكنك البدء في ملء نموذج الطلب عن طريق النقر علي " Create a new application or a new م بإنشاء استمارة جديد أو مجموعة جديدة من الاستمارات".

France-Visas / accueil-usager

# Manage my account/my personal information Delete my account i Change my password & Change my account My applications .Find your previously submitted applications. Depending on the state of progress of each application, you can change or delete your information and consult the PDF form Create a new application or a new group of applications يرجى قرأة التعليمات و النقر على "الوصول" تعليمات بوابة " تأشيرات\_ فرنسا" قيد التطوير, ولغاية اليوم، الطلبات على الإنترنت متاحة فقط لعدد محدود من البلدان. إذا كان بلدك مؤهلاً، أنت مدعو لاستكمل تموذج طلبك على الإنثرنت. ولكون المطومات قلبلة للتسجيل في كل مرحلة من إنخالها، يمكنك تطبق هذا الأخير واستكماله لاحتاً بدخولك مجدداً إلى حسابك. وفي نهاية إنخال المطومات، بجب طباعة التموذج وإرساله مع مجمل المستندات إلى المكتب القتصلي أو مزوّد خدمة خارجي المختص. للبدء < افتح حداباً أو ادخل إلى حدابك، واختر لغة النموذج (الفرنسية أو الإنجليزية أو الإسبانية)، واستكمل طلبك. لتسهيل إدخال المعلومات، سنتاح مساعدات على الإنترنت قريباً باللغات العربية والصينية والروسية. الوصول برجاء إدخال معلومات السفر وبيانات جواز السفر الخاص بك. بعد إدخال المعلومات، يرجي الضغط على زر "Verify / التحقق من الطلب" للانتقال إلى الخطوة التالية أو "Save / حفظ" اذا كنت تود إكمال الطلب في وقت لاحق. Your contacts Your stay Your last visa Your information 🗸 Your plans Recap

|             |               |                                                            |                                                 |                                                                      |             |                                                                                                    | .If you wish, you ca                                                                     | n save your p                                            | ogress at any time                                                                                                    |
|-------------|---------------|------------------------------------------------------------|-------------------------------------------------|----------------------------------------------------------------------|-------------|----------------------------------------------------------------------------------------------------|------------------------------------------------------------------------------------------|----------------------------------------------------------|----------------------------------------------------------------------------------------------------|
| ise note: a | according     | to your flight plan, it is pos                             | ssible that you ma                              | ay need an additi                                                    | onal visa ( | (Scheng                                                                                              | en or transit visa). If you are trans                                                    | siting through                                           | a member state of                                                                                                    |
|             | ne beneng     | serrarea, whether for seve                                 |                                                 | rar days, a secon                                                    | 2 VI30 1110 | ybenee                                                                                               | essary. For more information, con                                                        | isure the may                                            | пенти апък раде                                                                                                    |
| 11          |               | and the states of                                          |                                                 |                                                                      |             | thi                                                                                                  | الدمالة التربيبة ودماما                                                                  |                                                          | Your stay                                                                                                    |
|             | مدي، ريد<br>ا | cit * أنمديك ألي منطدم                                     | y of submission                                 | of application                                                       | G           |                                                                                                    | Plai * Plai * Plai                                                                       | ce of submis                                             | ion of application                                                                                                    |
| Ø           | Ŧ             |                                                            |                                                 | Le Caire                                                             | 9           | U                                                                                                    | 7                                                                                        |                                                          | Egypt                                                                                                    |
|             |               | عدد ايام السقر                                             | * Number of                                     | days of travel                                                       |             |                                                                                                    | والتأشيرة المطلوبة                                                                       | * <b>ئو</b> -                                            | sa type requested                                                                                                    |
| 0           |               |                                                            | Hamber of                                       | 7                                                                    |             | 0                                                                                                    | ,                                                                                        | (Sho                                                     | rt-stay (≤ 90 days                                                                                                    |
|             |               |                                                            |                                                 |                                                                      |             |                                                                                                    |                                                                                          |                                                          |                                                                                                    |
|             |               |                                                            |                                                 |                                                                      |             | _                                                                                                    | الوجهة الرئيسية للإقامة                                                                  | * Main (                                                 | lestination of stay                                                                                                    |
|             |               |                                                            |                                                 |                                                                      |             | 0                                                                                                    | 7                                                                                        |                                                          | France                                                                                                    |
|             |               |                                                            |                                                 |                                                                      |             |                                                                                                    |                                                                                          |                                                          |                                                                                                    |
|             |               |                                                            |                                                 |                                                                      |             |                                                                                                    |                                                                                          |                                                          |                                                                                                    |
|             |               |                                                            |                                                 |                                                                      |             |                                                                                                    |                                                                                          |                                                          |                                                                                                    |
|             |               |                                                            |                                                 |                                                                      |             |                                                                                                    |                                                                                          |                                                          |                                                                                                    |
|             |               | อ11 อีรีเรื่อ / เอิ11 ว1 a                                 |                                                 |                                                                      |             | السقر                                                                                                | ة إصدار جواز السفر/ وثيقة                                                                | Your                                                     | travel document –                                                                                                    |
| 0           | ر<br>ب        | واز السفر/ وثيقة السف                                      | Tr <b>نوع ج</b><br>Ordii                        | avel document                                                        |             | السفر                                                                                                | ةً إصدار جواز السفر/ وثيقةً<br>ssuing a*                                                 | Your<br>کې<br>authority of ti                            | travel document                                                                                                    |
| 0           | <b>ر</b><br>۳ | واز السفر/ وثيقة السف                                      | <b>نوع ج</b><br>Tr.<br>Ordii                    | avel document                                                        |             | السفر<br>3                                                                                           | ة إصدار جواز السفر/ وثيقة<br>Issuing a *                                                 | Your •                                                   | travel document<br>ne travel document<br>Egypt                                                                                           |
| 0           | <b>ر</b><br>۳ | واز السفر/ وثيقة السف                                      | <b>نوع ج</b><br>Tr.<br>Ordii                    | avel document<br>nary passport                                       |             | السفر<br>3                                                                                           | ة إصدار جواز السفر/ وثيقة<br>Issuing a*<br>*<br>م جواز السفر/ وثيقة السفر                | Your و Your<br>euthority of th<br>کړ * Travel            | travel document<br>travel document<br>Egypt<br>document number                                                                           |
| Ø           | <b>ر</b><br>۲ | واز السفر/ وثيقة السف                                      | <b>نوع ج</b><br>Tr.<br>Ordii                    | avel document                                                        |             | السفر<br>2                                                                                           | ة إصدار جواز السفر/ وثيقة<br>Issuing a*<br>•<br>م جواز السفر/ وثيقة السفر                | Your <del>کې دی.</del><br>huthority of tl<br>کې * Travel | travel document –<br>te travel document<br>Egypt<br>document number<br>D123456                                                           |
| Ø           | ر.<br>*       | واز السقر/ وثيقة السة<br>فالانتهاء                         | ۲۳: <b>نوع ج</b><br>Ordi                        | avel document<br>nary passport                                       |             | السفر<br>2                                                                                           | ة إصدار جواز السفر/ وثيقة<br>Issuing a*<br>•<br>م جواز السفر/ وثيقة السفر<br>يخ الإصدار  | Your<br>tuthority of th<br>من * Travel                   | travel document<br>travel document<br>Egypt<br>document number<br>D123456<br>* Date of issue                                             |
| 9           | <b>ر</b><br>ب | واز السفر/ وثيقة السف<br>إلانتهاء                          | <del>t i نوع ج * Tr.</del><br>Ordii<br>تاريغ    | avel document<br>nary passport<br><u>* Expiry date</u><br>01/12/2023 | 0           | السفر<br>©                                                                                           | ة إصدار جواز السفر/ وثيقة<br>Issuing a*<br>م جواز السفر/ وثيقة السفر<br>يخ الاصدار       | جه<br>uuthority of tl<br>کرف<br>۲ravel                   | travel document<br>Egypt<br>document number<br>D123456<br>* Date of issue<br>02/12/2016                                                  |
| 0           | <b>ر</b><br>ب | واز السفر/ وثيقة السف<br>خ الانتهاء                        | tr.<br>Ordi<br>تاريخ                            | * Expiry date<br>01/12/2023                                          | Ø           | السفر<br>9<br>9                                                                                      | ة إصدار جواز السفر/ وثيقة<br>Issuing a*<br>مجواز السفر/ وثيقة السفر<br>يخ الإصدار        | ې Your<br>بین<br>کې * Travel                             | travel document<br>travel document<br>Egypt<br>document number<br>D123456<br>* Date of issue<br>02/12/2016                               |
| 0           | <b>ر</b><br>۲ | واز السقر/ وثيقة السة<br>إلانتهاء                          | ۲۳. <mark>نوع ج</mark><br>Ordi<br>تاریخ         | avel document<br>nary passport<br>* Expiry date<br>01/12/2023        | Ø           | السفر<br>9<br>9                                                                                      | ة إصدار جواز السفر/ وثيقة<br>issuing *<br>•<br>م جواز السفر/ وثيقة السفر<br>يخ الاصدار   |                                                          | travel document<br>Egypt<br>document number<br>D123456<br>* Date of issue<br>02/12/2016                                                  |
| 9           | د.<br>پ]      | واز السقر/ وثيقة السة<br>خ الالتهاء<br>هدف الرئيسي من السف | Tr. نوع ج<br>Ordi<br>تاريخ<br>Main r            | * Expiry date<br>01/12/2023                                          | 0           | السفر<br>9<br>9                                                                                      | ة إصدار جواز السفر/ وثيقة<br>Issuing a*<br>م جواز السفر/ وثيقة السفر<br>يخ الاصدار       | Your-<br>جه<br>uuthority of tl<br>رق<br>تاری<br>غرض ۱۱   | travel document<br>travel document<br>Egypt<br>document number<br>D123456<br>* Date of issue<br>02/12/2016<br>Your plans<br>* Your plans |
| 9           | د             | واز السقر/ وثيقة السة<br>خ الالتهاء<br>هدف الرنيسي من السف | Tr. نوع ج<br>Ordi<br>تاريخ<br>Main ب<br>Tourisr | * Expiry date<br>01/12/2023                                          | Ø           | السفر<br>0<br>1<br>1<br>1<br>1<br>1<br>1<br>1<br>1<br>1<br>1<br>1<br>1<br>1<br>1<br>1<br>1<br>1<br>1 | ة إصدار جواز السفر/ وثيقة<br>ssuing a*<br>م جواز السفر/ وثيقة السفر<br>يخ الاصدار<br>سفر | Your-<br>جه<br>nuthority of th<br>رق<br>خرض ۱۱<br>غرض ۱۱ | travel document<br>travel document<br>Egypt<br>document number<br>D123456<br>* Date of issue<br>02/12/2016<br>Your plans<br>Tourism      |

### إذا كنت بحاجة إلى تأشيرة وفقًا للمعلومات المقدمة ، يرجى النقر على "Next" / "التالي".

#### .You need a visa :Unless you

.are a member of a civil crew who are boarding an aircraft or vessel which is stopping in the Schengen Area or operating on international waterways <

.or are a passenger of a vessel who will remain on board during the stop <

.or hold a valid residence permit issued by a Schengen member state <

.or hold a residence permit for Andorra or Monaco <

Next Save

برجاء إدخال بياناتك الشخصية.

| Iro               | Recap                 | Your contacts                            | Your stay                            | Your last visa      | Your information                                 | Your plans                                          |                                              |
|-------------------|-----------------------|------------------------------------------|--------------------------------------|---------------------|--------------------------------------------------|-----------------------------------------------------|----------------------------------------------|
|                   |                       |                                          |                                      |                     |                                                  | Your info                                           | ormation 畠                                   |
|                   |                       |                                          | .Provide all t                       | the personal inform | nation below: identity, pe                       | rsonal details, informatic                          | n about your famil                           |
|                   |                       |                                          | (If <u>)</u>                         | you wish, you can s | ave your progress at any<br>.will be saved autor | time. Any change made<br>matically. Fields marked v | to a step (next, bac<br>vith * are obligator |
|                   |                       |                                          |                                      |                     |                                                  |                                                     | — Your identit                               |
|                   |                       | a chaon ann i                            |                                      |                     | Inform                                           | nation contained in the tr                          | avel document use                            |
|                   |                       | 0                                        | * Marital sta                        | tus 🖉               |                                                  |                                                     | Se* نوع الجنس                                |
| کان مختلف         | و العائلي السابق) إذا | نالي عند الميلاد (اللقد                  | قب / اللقب العاة                     |                     |                                                  |                                                     |                                              |
|                   | Last name/s at b      | rth (previous last na                    | ame/s) if differ                     | ent                 |                                                  | للقب (اللقب العائلي)                                | * Last name/                                 |
|                   |                       |                                          |                                      | <b>U</b>            |                                                  |                                                     |                                              |
|                   |                       | <b>د (يوم/ شهر /سنة)</b><br>Date of b) * | <b>تاريخ الميلا</b><br>irth (dd/mm/y | VVV                 | ناتت موجودة                                      | الاسماء الاولى إذا ك<br>Obligatory first nai        | me/s if it/they exis                         |
| 8                 |                       |                                          |                                      |                     |                                                  |                                                     |                                              |
|                   |                       |                                          |                                      |                     |                                                  |                                                     |                                              |
| ro 🕕              |                       | و محل المبلاد                            | * Country of bi                      | irth                |                                                  | دينة الميلاد                                        | * City of birt                               |
| •                 |                       |                                          | country of bi                        | 6                   |                                                  | ¥                                                   | city of birt                                 |
| et 2102 - 0.90    | constant and          | - 1                                      |                                      |                     |                                                  |                                                     |                                              |
| دانت محتلقه)<br>T | سيه عد الميارد (إدا   | Nationality at (Nationality at           | birth (if differ                     | ent 🖉               | <b>.</b>                                         | <ul> <li>الجنسية الحالية</li> </ul>                 | Current nationalit                           |
|                   |                       |                                          |                                      |                     |                                                  |                                                     | 287930                                       |
|                   |                       |                                          |                                      |                     | ية / الهوية الشخصية                              | <sub>١.</sub> رقم البطاقة الشخص                     | lational identity n                          |
|                   |                       |                                          |                                      | G                   |                                                  |                                                     |                                              |
|                   |                       |                                          |                                      |                     |                                                  |                                                     |                                              |
|                   |                       |                                          |                                      |                     |                                                  | Your perso                                          | onal informatio                              |
|                   |                       |                                          |                                      |                     |                                                  | العنوان                                             | Addres                                       |
| •                 |                       |                                          |                                      |                     |                                                  |                                                     |                                              |
|                   | ä                     | cou * Cou                                | ntry                                 |                     | ينة                                              | المد * City                                         | ا <b>لرمز البريدي</b><br>Post cod            |
| •                 |                       |                                          |                                      | 8                   |                                                  | ĺ                                                   | 8                                            |
|                   |                       |                                          |                                      |                     |                                                  | رقم الماتف                                          |                                              |
|                   |                       |                                          |                                      | C                   |                                                  |                                                     | i elepnone numbe                             |
|                   |                       |                                          |                                      |                     |                                                  |                                                     |                                              |

|   |                       |                           | Email عنوان البريد الإلكتروني                                                               |
|---|-----------------------|---------------------------|---------------------------------------------------------------------------------------------|
| 8 |                       |                           |                                                                                             |
|   |                       |                           |                                                                                             |
|   |                       |                           | Details of your in                                                                          |
|   |                       |                           | هل تعبش في بلد أخر غير بلد جنسبتك الحالية؟                                                  |
|   | No O                  | Yes 🔿                     | * ?Do you live in a country other than the country of your current natio                    |
|   | No O                  | Yes                       |                                                                                             |
|   | •                     | العالية تقديلا المعاد     |                                                                                             |
|   | <b>A</b> 11. <b>A</b> | حاد الحويفدر الي السويسري | يد افراد عاصل المغربين هو مواص من الاتحاد الأوروبي أو المنطقة الاقتصادية الأوروبية أو الات  |
|   |                       | Yes A clo                 | se member of your family is a national of the European Union, the EEA or the Swiss Confeder |
|   |                       |                           |                                                                                             |
|   |                       |                           |                                                                                             |
|   |                       |                           | <b>?</b>                                                                                    |
|   |                       |                           |                                                                                             |
|   |                       |                           | Next Sa                                                                                     |
|   |                       |                           |                                                                                             |

برجاء إدخال بيانات تأشيرتك الأخيرة (أن وجدت).

| oct Cairo |        |       |                   |                     | •(                                      |                                                              | J.                                         | 0                           | , · · J· -                             |   |
|-----------|--------|-------|-------------------|---------------------|-----------------------------------------|--------------------------------------------------------------|--------------------------------------------|-----------------------------|----------------------------------------|---|
|           |        | Recap | Your contacts     | Your stay 🔾         | Your last visa                          | Your information                                             | Your plans                                 |                             |                                        |   |
|           |        |       |                   |                     |                                         |                                                              |                                            |                             |                                        | _ |
|           |        |       |                   |                     |                                         |                                                              | تأشيرتك الأخيرة                            | Your la                     | ist visa 畠                             |   |
|           |        |       |                   |                     | .Indicate here if y                     | ou have previously re                                        | eceived a Schengen                         | visa within t               | he last five years.                    |   |
|           |        |       | الخمس الماضية     | (lf)<br>ضون السنوات | you wish, you can s<br>أشير 5 شنغن في غ | ave your progress at .<br>will be saved au.<br>هل حصلت على ت | any time. Any chan<br>utomatically. Fields | ge made to a<br>marked with | step (next, back<br>ו * are obligatory |   |
|           | 🕜 No 🔾 | Yes 🔿 |                   |                     | <u> </u>                                | * ?Have you recei                                            | ved a Schengen vi                          | sa within tł                | e last five years                      |   |
|           |        |       | ة شنغن            | بول على تأشيرة      | ، بطلب سابق للحص                        | تك الرقمية فيما يتعلق                                        | ق أن تم أخذ بصما                           | هل سي                       |                                        |   |
|           | 🕜 No 🔾 | Yes 🔿 | ?Have your digita | Il fingerprints p   | reviously been ta                       | ken in connection w                                          | ith a previous app                         | lication for                | a Schengen visa<br>*                   |   |
|           |        |       |                   |                     |                                         |                                                              |                                            |                             | Next Save Back                         |   |

برجاء إدخال معلومات السفر الخاصة بك.

|          |                                       |                                                       |                                                      |                                                 | إقامتك                                         | Your stay                                        |
|----------|---------------------------------------|-------------------------------------------------------|------------------------------------------------------|-------------------------------------------------|------------------------------------------------|--------------------------------------------------|
|          |                                       |                                                       |                                                      | Provide all the informati                       | on regarding your sta                          | ay in the Schengen ar                            |
|          |                                       |                                                       | (If you wish, you can sa                             | we your progress at any<br>will be saved auton. | time. Any change ma<br>natically. Fields marke | de to a step (next, ba<br>ed with * are obligate |
|          |                                       |                                                       |                                                      |                                                 |                                                | Details of your st                               |
|          | <b>اعات فقط؟</b><br>معرب مع           | <b>خری ، حتی ولو لبضع س</b><br>You indicated that you | في دول أعضاء (شنغن) أ<br>will be travelling in the d | ي فرنسا ، هل ستسافر ا<br>ountry France will vo  | ت إلى أنك ستسافر إلا<br>u be travelling in ot  | لقد أشر،<br>her member states                    |
|          |                                       |                                                       | in be travening in the t                             | iounity mance , win yo                          | * ?even if                                     | only for a few hours                             |
| 4        | منوقع من منطقة شنعر<br>Planned date * | ناريح المعادره ال<br>of departure from Scher          | igen area                                            | فع في منطقه شنغن                                | تاريخ الوصول المتو<br>Planned date of ar       | rival in Schengen ar                             |
| 8 🗂 🗌    | Tianned date                          |                                                       |                                                      |                                                 | Tranned date of a                              | invarin Schengen a                               |
|          | ل المطلوبة                            | عدد مرات الدخو                                        |                                                      | د بالأبام                                       | المدة المقررة للاقاما                          |                                                  |
|          |                                       | * Number of entries r                                 | equested                                             | * Pl                                            | anned duration of s                            | tay in number of da                              |
| <b>2</b> |                                       |                                                       | entry 1                                              |                                                 |                                                |                                                  |
| •        |                                       |                                                       | دم                                                   | لها في فرنسا للعام القا                         | عدد الاقامات المخطط                            |                                                  |
|          |                                       |                                                       |                                                      |                                                 |                                                |                                                  |
|          |                                       |                                                       |                                                      | * Number of sta                                 | ays planned in Fran                            | ce for the coming ye                             |
|          |                                       |                                                       | 0                                                    | * Number of sta                                 | ays planned in Fran                            | ce for the coming ye                             |

| The purpose of your stay<br>للتذكير ، الغرض الرئيسي من إقامتك الذي تم إختياره هو: السياحة ، والسبب هو: السياحة / زيارة خاصة<br>As a reminder, the main purpose of your stay is: Tourism , the reason: Tourism/private visit |
|----------------------------------------------------------------------------------------------------|
| Other purpose of travel غرض أخر للسفر (أن وجُد)<br>• T                                                                                                    |
| Next Save Back                                                                                                    |

| ة بك | الخاصبا | الاتصال | جهات | بيانات | إدخال | برجاء | • |
|------|---------|---------|------|--------|-------|-------|---|
|------|---------|---------|------|--------|-------|-------|---|

| act Cairo 🕕 | Recap          | Your contacts  | Your stay                                   | Your last visa                                                             | Your information                                                                                                    | Your plans                                                                                     |                                                                                                    |
|-------------|----------------|----------------|---------------------------------------------|----------------------------------------------------------------------------|----------------------------------------------------------------------------------------------------|------------------------------------------------------------------------------------------------|----------------------------------------------------------------------------------------------------|
|             |                | .To finalise   | <b>إقَامتَك</b><br>your visa applica<br>(If | <b>الخاصة بك في مكان</b><br>ation, please provide<br>you wish, you can sav | المتعلقة بجهات الإتصال<br>all the information regard<br>ve your progress at any ti<br>will be saved automa<br>و المنظمة و المنظمة | Yon المعلومات<br>ding your contacts ii<br>me. Any change ma<br>atically. Fields marke<br>الشخص | ur contacts<br>the place of your stay<br>de to a step (next, back<br>ed with * are obligatory<br>vrson or organisation |
|             |                |                |                                             | ستضيف شخص                                                                  | A p 👔 اِذَا كَانَ الْم                                                                                                    | oerson will be acc                                                                             | ommodating me                                                                                                    |
|             | مؤسسة أو منظمة | مستضيف شركة أق | إذا كان ال                                  | A company, or                                                              | ganisation or establisł                                                                                                    | nment will be acc                                                                              | ommodating me                                                                                                    |
|             |                | ختلفاً)        | لإقامة (إذا كان ه                           | الفندق أو مكان ا                                                           | (My hotel or pla                                                                                                    | ce of accommoda                                                                                | tion (if different                                                                                                    |
|             |                |                |                                             |                                                                            | يف السقر                                                                                                    | تمویل تکالو<br>بنفسي                                                                           | nding of travel costs           Myself                                                                                 |
|             |                |                |                                             |                                                                            | سطة ضامن آخر                                                                                                    | بوا 😮 وا                                                                                       | other guarantor                                                                                                    |
|             |                |                |                                             |                                                                            |                                                                                                    | ₽                                                                                              | Next Save Back                                                                                                    |

#### خطوة تأكيد البيانات

بعد التحقق من النموذج ، يرجي التأكيد علي البيانات والاستمرار إذا كنت تريد تقديم طلبًا واحد فقط.
 بعد التحقق من النموذج ، يرجي العلم انه إذا كان هناك خطأ ، يمكنك إجراء تغييرات من خلال النقر على رمز القلم.

| t Cairo 🔵 | Recap                   | Your contacts       | Your stay                               | Your last visa                                                    | Your information                                                              | Your plans                                                                                                 |                                                                                      |
|-----------|-------------------------|---------------------|-----------------------------------------|-------------------------------------------------------------------|-------------------------------------------------------------------------------|----------------------------------------------------------------------------------------------------|--------------------------------------------------------------------------------------|
|           |                         |                     |                                         |                                                                   |                                                                               | التحقق من النموذج                                                                                          | Recap 畠                                                                              |
|           |                         | .lf certain informa | .D If all the sto<br>ation is incorrect | .You c<br>eps of your application a<br>t, correct it by returning | an view your applicatio<br>are confirmed, please v<br>to your application 🖋 b | n in progress and compl<br>iew and check the conter<br>efore printing and signir<br>.⊞ Invalid application | lete it if necessary<br>nt of the pdf form<br>ng the paper form<br>ns may be deleted |
|           |                         |                     |                                         |                                                                   |                                                                               | 20                                                                                                    | 018 7                                                                                |
|           |                         | ذف                  | الح                                     |                                                                   |                                                                               | France - Sh                                                                                                | ort-stay visa 🗧                                                                      |
|           |                         | J.                  |                                         | - Lue SII                                                         |                                                                               | FRA1LI2                                                                                                    | 1                                                                                    |
|           | التحقق من محتوي النموذج |                     | All t                                   | he steps have been<br>.confirmed                                  | 16/C                                                                          | Test                                                                                                    | TEST                                                                                 |
|           |                         | ø                   |                                         | Confirmed 🗸                                                       |                                                                               | Step 1 - your                                                                                              | plans <                                                                              |
|           |                         | ø                   |                                         | Confirmed 🗸                                                       |                                                                               | Step 2 - your inform                                                                                       | nation <                                                                             |
|           |                         | ø                   |                                         | Confirmed 🗸                                                       |                                                                               | Step 3 - your las                                                                                          | st visa <                                                                            |
|           |                         | ø                   |                                         | Confirmed 🗸                                                       |                                                                               | Step 4 - you                                                                                               | ır stay <                                                                            |
|           |                         | Ø                   |                                         | Confirmed 🗸                                                       |                                                                               | Step 5 - your co                                                                                           | ntacts <                                                                             |

| ، موجوع بالغ معالي معالي معالي معالي معالي معالي معالي معالي معالي معالي معالي معالي معالي معالي معالي معالي م<br>معالي معالي معالي معالي معالي معالي معالي معالي معالي معالي معالي معالي معالي معالي معالي معالي معالي معالي معا | declare that all the information provided is<br>المنافقة المنافقة المنافقة المنافقة المنافقة المنافقة ال | orrect and complete to the best o<br>and sign the form associated with | f my knowledge 🔽 🕯<br>my application |
|----------------------------------------------------------------------------------------------------|----------------------------------------------------------------------------------------------------|------------------------------------------------------------------------|--------------------------------------|
| ý                                                                                                    |                                                                                                    |                                                                        | nue Add a request                    |
|                                                                                                    |                                                                                                    |                                                                        |                                      |
|                                                                                                    |                                                                                                    |                                                                        |                                      |
| بل النقر على "Continue / الاستمر ار".                                                                                                    | للنقر على "Add a request" ق                                                                              | قديم أكثر من طلب ، يرج                                                 | إذا كنت تريد ت                       |
|                                                                                                    |                                                                                                    |                                                                        | 20187029                             |
|                                                                                                    |                                                                                                    | France - S                                                             | hort-stay visa 🧧                     |
|                                                                                                    |                                                                                                    | FRA1LI                                                                 | 20                                   |
|                                                                                                    | All the steps have been < .confirmed                                                                     | 16/ <b>Test</b>                                                        | TEST                                 |
|                                                                                                    | Confirmed 🗸                                                                                              | Step 1 - you                                                           | ır plans <                           |
| 1                                                                                                    | Confirmed 🗸                                                                                              | Step 2 - your infor                                                    | mation <                             |
|                                                                                                    | Confirmed 🗸                                                                                              | Step 3 - your l                                                        | ast visa <                           |
|                                                                                                    | Confirmed 🗸                                                                                              | Step 4 - yo                                                            | our stay <                           |
|                                                                                                    | Confirmed 🗸                                                                                              | Step 5 - your c                                                        | ontacts <                            |
|                                                                                                    | declare that all the information provided is                                                             | correct and complete to the best o                                     | f my knowledge                       |
|                                                                                                    | .l promise to print ou                                                                                   | and sign the form associated with                                      | n my application                     |
|                                                                                                    |                                                                                                    | Conti                                                                  | nue Add a request                    |
|                                                                                                    |                                                                                                    |                                                                        |                                      |
|                                                                                                    |                                                                                                    |                                                                        |                                      |
|                                                                                                    | ى أو لنفسك.                                                                                              | ر للأشخاص المسافرين م                                                  | أضف طلبًا آخ                         |
|                                                                                                    | افرين معك                                                                                                | ف طلبًات للأشخاص المس                                                  | 🖌 أضا                                |
|                                                                                                    |                                                                                                    |                                                                        |                                      |
| Recap Your contacts                                                                                                    | Your stay Your last visa You                                                                             | r information Your plans                                               |                                      |
|                                                                                                    |                                                                                                    |                                                                        | أضف طلبًا آخر                        |
| ة ، الأصدقاء ، الزملاء) ، أو لنفسك                                                                                                    | .يدة ، للأشخاص الذين يسافرون معك (العائل                                                                 | يمكنك إضافة طلبات تأشيرة ج                                             | Add a rec                            |
|                                                                                                    | You can add new visa applications, for peopl                                                             | e traveling with you (family, friends                                  | , colleague), or for y               |
| a                                                                                                    | Warning ! Only. تحذير ! يجب تحديد موعد ا                                                                 | one appointment will be arranged                                       | for a grouped applica                |
| واحد فقط للمجموعة                                                                                                    |                                                                                                    | another visa application for com                                       | eone travelling with                 |

أضف طلبًا آخر لنفسك أو لشخص أخر من نفس المجموعة لرحلة أخري.

\* ?Do you want to add another visa application for another trip

Child Other Spouse

😮 No 🔾 Yes 🔿

Continue Back

| Recap        | Your contacts Your stay     | Your last visa                       | Your information         | Your plans              |                                                                                |
|--------------|-----------------------------|--------------------------------------|--------------------------|-------------------------|--------------------------------------------------------------------------------|
|              | .You can add nev            | v visa applications, for<br>.Warning | people traveling with yo | ou (family, friends, co | Add a request                                                                  |
| 🝞 No 💽 Yes 🔵 |                             | * ?Do you want t                     | o add another visa apj   | olication for some      | ne travelling with you                                                         |
| 😧 No 🔿 Yes 💽 | لطلب تأشيرة آخر لرحلة أخرى؟ | ٰ   هل ترغب في إضافة                 | * ?Do you want to add    | another visa appli      | cation for another trip                                                        |
|              |                             |                                      | ? ▼                      |                         | * choice of traveller<br>TEST Test - 16 4<br>TEST Test - 16 4<br>Continue Back |
|              |                             |                                      |                          |                         |                                                                                |

بعد الإنتهاء من الخطوة السابقة ، ستقوم بنفس الإجراءات بوضع علامة داخل المربع ثم النقر علي "Continue / الاستمرار"
 الاستمرار ال
 I declare that all the information provided is correct and complete to the best of my knowledge of the print out and sign the form associated with my application

| لرحے العلم اللہ لمجر د اللغر علے ناخلد الليانات ، بن للمحل من تعدينيا | تعديلها | تتمكن من | بيانات ، لن | على تأكبد الد | نه بمجر د النقر خ | يرجى العلم ا | • |
|-----------------------------------------------------------------------|---------|----------|-------------|---------------|-------------------|--------------|---|
|-----------------------------------------------------------------------|---------|----------|-------------|---------------|-------------------|--------------|---|

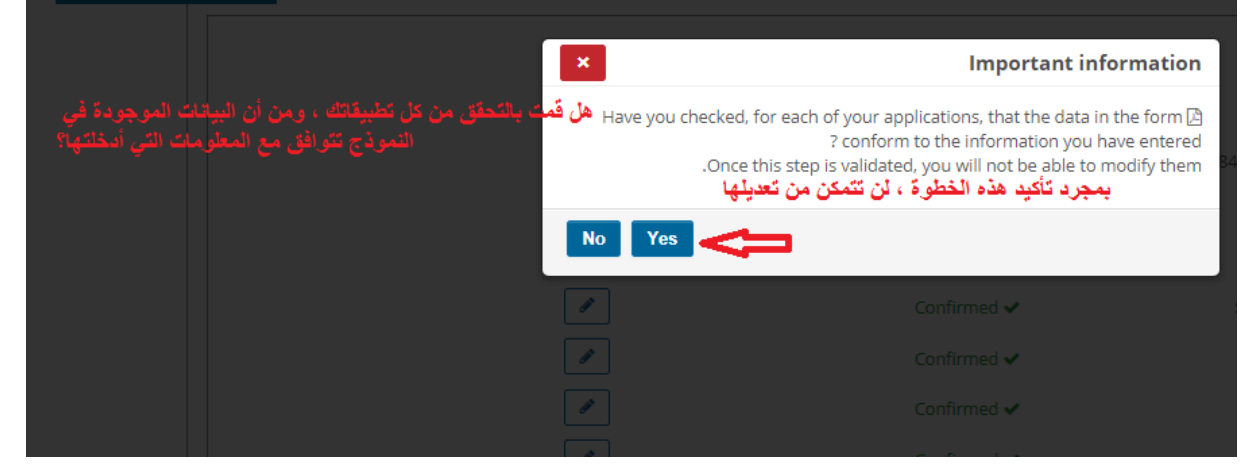

المستندات المطلوبة

Continue Add a request

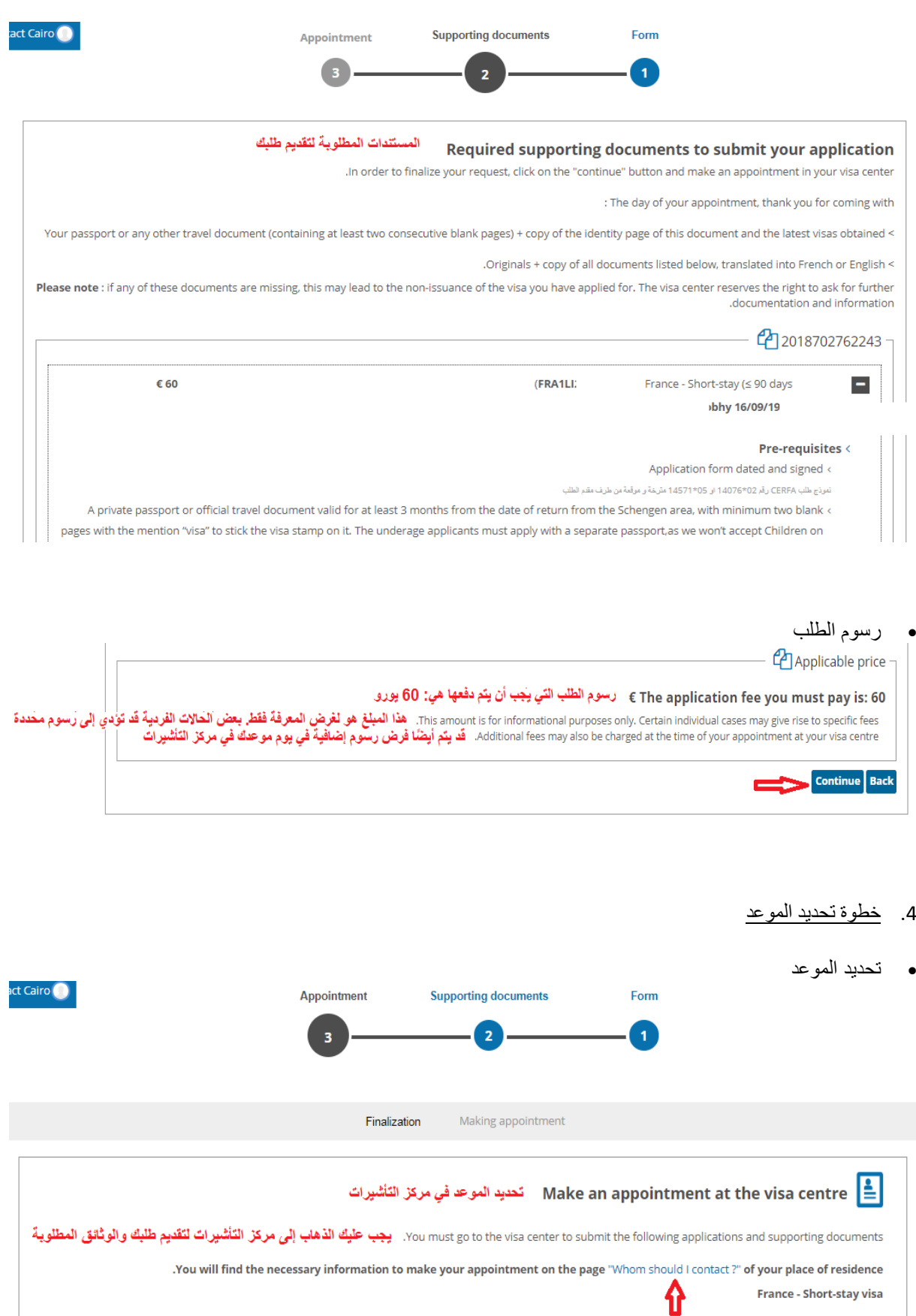

HABI

3949 <

|                |                                                                                                    | من خلال وضع علامة داخل هذا المربع ، أقَر بأن:<br>By checking this box, I certify that 🛛 🗸 🗲                                                                                                    |
|----------------|----------------------------------------------------------------------------------------------------|----------------------------------------------------------------------------------------------------|
| وعد            | lfitsacent. إذا كان مركزًا مطلوبًا فيه حجز موعد ، فقد تم تحديد الم                                                                                                    | ا. المح مركز التأشيرات الخاص بي المح مركز التأشيرات الخاص بي anade contact with my visa center <<br>er where the appointment is required, an appointment date has been assigned to me <                                                                                                    |
| ك إلى<br>عليها | The day of your appointment. you will have to present yourself v<br>و المستندات المطلوبة. إذا فقدت أي من هذه المستندات ، فقد يؤدي نا<br>عدم إصدار. التأشيرة التي تقدمت بطلب للحصول. | و Warning موحد المعني بكل المعني بكل المعني بكل المعني بكل المعني بكل المعني بكل المعني بكل المعني بكل المعني بكل المعني بكل المعني بكل المعني بكل المعني بكل المعني بكل المعني المعني بكل المعني المعني ا<br>معني المعني المعني المعني المعني المعني المعني المعني المعني المعني المعني المعني المعني المعني المعني المعني المعني المعني المعني المعني المعني المعني المعني المعني المعني المعني المعني المعني<br>معني المعني المعني المعني المعني المعني المعني المعني المعني المعني المعني المعني المعني المعني المعني المعني المعني المعني المعني المعني المعني المعني المعني المعني المعني المعني المعني المعني المعني المعني المعني المعني المعني المعني المعني المعني المعني المعني المعني المعني المعني المعني المعني |

يجب طباعة استمارة طلب التأشيرة والتوقيع عليها و طباعة إيصال طلب التأشيرة أيضا.
 Appointment Supporting documents Form

| 31                                                                                                    |
|----------------------------------------------------------------------------------------------------|
| Finalization Making appointment                                                                                                    |
| 2What next                                                                                                    |
| what next? في يوم موعدك ، يجب عليك إحضار المستندات التالية:                                                                                                    |
| On the day of your appointment, you must bring the following .1                                                                                                    |
| documents :<br>استمارة طلب التأشيرة<br>< Printed application form(s <)<br>إيصال طلب التأشيرة و المستندات المطلوبة<br>> Receipt(s) and supporting documents.         |
| Payment / Biometrics .2 يجب عليك دفع رسوم طلب التأشيرة ورسوم الخدمة ، إن وجدت<br>You must pay the relevant visa application fee and service charge, if applicable < |
| <ul> <li>Your biometric data will be collected (if necessary </li> <li>. سيتم جمع البيانات البيومترية الخاصة بك (إذا لزم الأمر)</li> </ul>                          |
| 3. Your visa center مركز التأشيرات الخاص بك                                                                                                    |
| : Please go at                                                                                                    |
| Center TLScontact re <                                                                                                    |

يمكنك استخدام نفس عنوان البريد الإلكتروني لتسجيل أفراد أو مجموعات أخرى من خلال النقر علي " Create a new
 يمكنك استخدام نفس عنوان البريد الإلكتروني لتسجيل أفراد أو مجموعات أخرى من خلال النقر علي " Create a new

## My applications

.Find your previously submitted applications. Depending on the state of progress of each application, you can change or delete your information and consult the PDF form

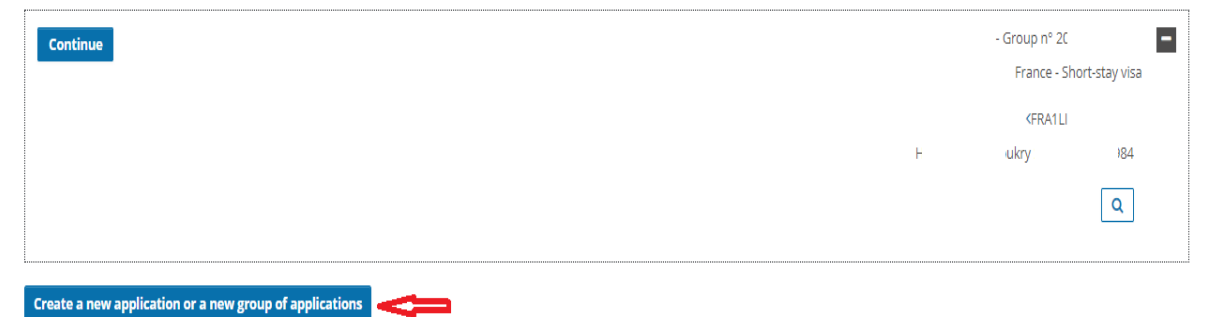

لحجز موعد لطلب التأشيرة ، يرجي زيارة موقع TLScontact:

#### https://fr.tlscontact.com/eg/splash.php?l=ar

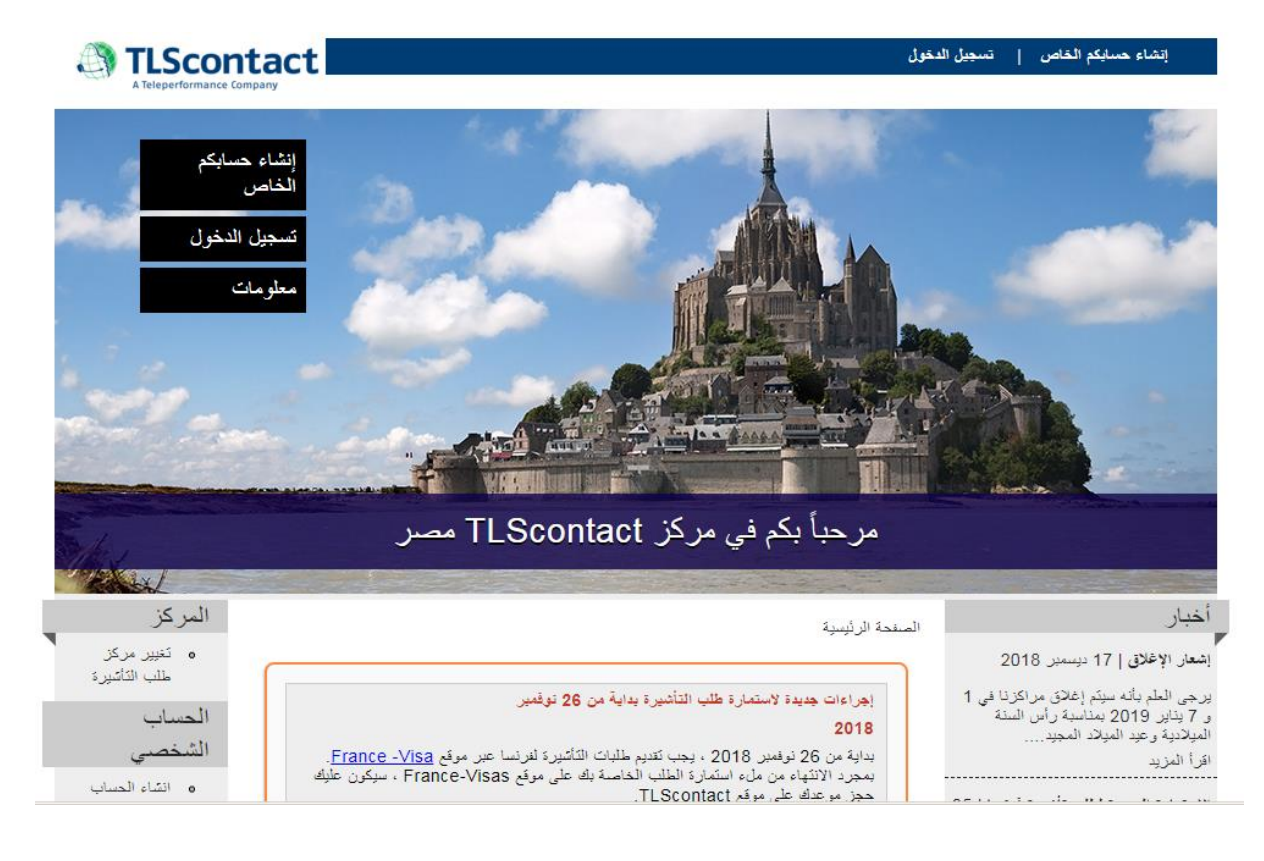